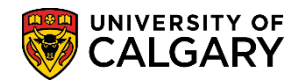

Here are some simple steps to check if your online course is synchronous, asynchronous or hybrid:

1. Log into the MyUofC portal

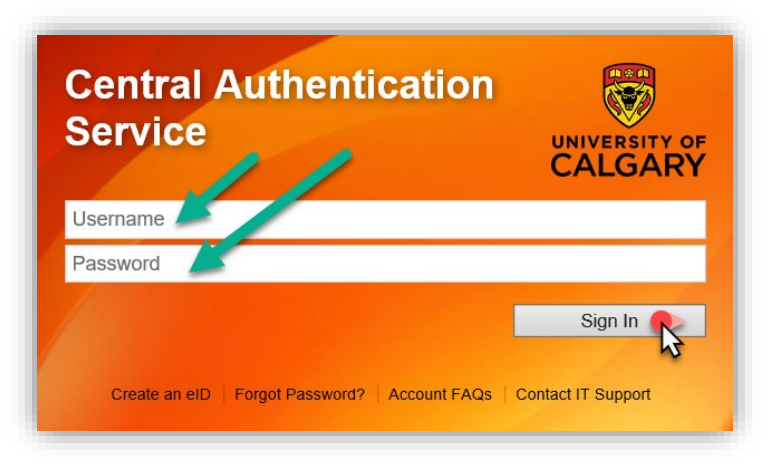

2. After logging into the MyUofC portal, on the **Home** page, scroll to the middle of the page and click on **Course Search**.

| Exams and<br>Grades          | To Do (1)                                                                                 |                    | Holds (1)                              |                        | Appointmen                                                   | ts                                                            |  |  |
|------------------------------|-------------------------------------------------------------------------------------------|--------------------|----------------------------------------|------------------------|--------------------------------------------------------------|---------------------------------------------------------------|--|--|
| 3                            | Visiting Student Letter                                                                   |                    | A Third Party Authorization            | 1                      | Enrolment Ap                                                 | pointment                                                     |  |  |
| Program and<br>Advising Info |                                                                                           |                    | -                                      |                        | You may begir<br>2020/Winter 2<br>Academic ses<br>23 9:00AM. | n enrolling for the Fall<br>021 Regular<br>sion on 2020 March |  |  |
|                              |                                                                                           |                    |                                        |                        |                                                              | Details                                                       |  |  |
| My Financials                | Summer 2020                                                                               | Fall 2020          | Winter 2021                            |                        |                                                              |                                                               |  |  |
|                              | Shopping Cart (Poter                                                                      | tial / Pending Co  | ourses) - Summer 2020                  |                        | ourse Search                                                 | Schedule Builder                                              |  |  |
|                              | Your Shopping Cart is empty. Please use Schedule Builder or Course Search to add classes. |                    |                                        |                        |                                                              |                                                               |  |  |
|                              | Enrolled Courses - Se                                                                     | ummer 2020         |                                        |                        |                                                              |                                                               |  |  |
|                              | You have no e                                                                             | nrolled courses fo | r this term. Please submit fro         | m the Pending SI       | hopping Cart to enro                                         | oll in classes.                                               |  |  |
|                              | Enrolment Messages                                                                        |                    | 1                                      | 🗹 D2L 🏙 My So          | chedule (Calendar View)                                      | Download Calendar                                             |  |  |
| and the second               | And the part of the                                                                       | and a second       | and the bar and a strend of the second | Carence and the second | A second and                                                 | Marine Marine                                                 |  |  |

3. Select the term in which you wish to register for and the subject you want to search. After you have entered this information, click **Search**. This will return all scheduled components of a course (lectures, labs, tutorials etc.).

## Registration

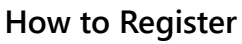

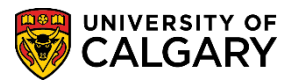

| Search for Classes                                                                                                   |                  |
|----------------------------------------------------------------------------------------------------|------------------|
| Enter Search Criteria                                                                                                |                  |
| arch for Classes                                                                                                    |                  |
| Institution University of Calgary Term Select at least 2 search criteria. Select Search to view your search results. |                  |
| Class Search Subject                                                                                                 |                  |
| Course Number contains                                                                                               |                  |
| Course Career Show Open Classes Only                                                                                 |                  |
| Additional Search Criteria                                                                                           |                  |
|                                                                                                    | Clear Search (3) |

4.

Click on the hyperlinked text under **Class Section** for the component you are registered in.

|                                                   | (S) Touria                                  |                           |                      |               |                  |                            |        |                    |        |
|---------------------------------------------------|---------------------------------------------|---------------------------|----------------------|---------------|------------------|----------------------------|--------|--------------------|--------|
| <ul> <li>PSYC 415 -<br/>Universal Stud</li> </ul> | Qualitative Inquir<br>ent Ratings of Instru | y in Psychology<br>uction | ý                    |               |                  |                            |        |                    |        |
| Class Section                                     | Days & Times                                | Locatio                   | onRoom               | Instructor    | Section<br>Group | TopicMeeting Dates         | Status | Class Restrictions |        |
| 7331301-LEC<br>Regular                            | TBA                                         | Web Based<br>Course       | Web-Based<br>Section | Adam T. Murry | 1                | 2020/09/08 -<br>2020/12/09 |        | *                  | Select |
|                                                   |                                             |                           |                      |               |                  |                            |        |                    |        |
| Class Section                                     | Days & Times                                | Locatio                   | onRoom               | Instructor    | Section<br>Group | TopicMeeting Dates         | Status | Class Restrictions |        |
| 73338B01-LAB<br>Regular                           | Tu 9:30AM -<br>11:20AM                      | Web Based<br>Course       | Web-Based<br>Section | Staff         | 1                | 2020/09/08 -<br>2020/12/09 |        |                    | Select |
|                                                   |                                             |                           |                      |               |                  |                            |        |                    |        |
| Class Section                                     | Days & Times                                | Locatio                   | onRoom               | Instructor    | Section<br>Group | TopicMeeting Dates         | Status | Class Restrictions |        |
| 73339B02-LAB<br>Regular                           | Th 9:30AM -<br>11:20AM                      | Web Based<br>Course       | Web-Based<br>Section | Staff         | 1                | 2020/09/08 -<br>2020/12/09 |        |                    | Select |
|                                                   | 3                                           |                           |                      |               |                  |                            |        |                    |        |

5. The hyperlink will take you to the component details. Under the Class Notes section, you will see the specific schedule information for your course. If there are no details provided under Class Notes, the course component will meet at the scheduled date and time listed under Meeting Information. If there is no date or time listed under Meeting Information, the component is delivered asynchronously.

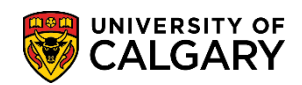

| PSYC 415 - 802 Qualitative Inquiry in Psychology<br>University of Calgary   Fall 2020   Laboratory<br>Class Details<br>Class Number 73339 Dates 2020/97 2020/12/9<br>Session Regular Academic Grading<br>Units Location Web Based Course<br>Class Components Laboratory Required, Lecture<br>Required<br>Meeting Information<br>Dave 4-mines Room Instructor Meeting Dates<br>Th 9:30AM - 11:20AM Web-Based Section Staff 2020/93/08 - 2020/12/9<br>Enrollment Requirements Prerequisite(s): Psychology 300, 301 and admission to the<br>Psychology major or Honours program. (Please see University<br>Caless Attributes Haft-Course<br>GFC Hours (3-2)<br>Class Availability<br>Class Availability<br>Class Capacity 20 Wait List Capacity 2<br>Enrollment Total 20 Wait List Total 2<br>Available Seats 0                                                                                                    | Class E                   | or Classes<br>Detail                                                                      |                                                                                                    |                                       |                                                  |                                                                                  |
|----------------------------------------------------------------------------------------------------|---------------------------|-------------------------------------------------------------------------------------------|----------------------------------------------------------------------------------------------------|---------------------------------------|--------------------------------------------------|----------------------------------------------------------------------------------|
| Class Details       Career       Undergraduate Programs         Class Number       73339       Dates       2020/9/8 - 2020/12/9         Session       Regular Academic       Grading         Units       Location       Web Based Course         Instruction Mode       Web-Based Instruction       Campus         Class Components       Laboratory Required, Lecture Required       Campus         Meeting Information       Dates       2020/9/8 - 2020/12/9         Dates       2020/9/8 - 2020/12/9       Off-Campus         Meeting Information       Enrollment Requirements       Prerequisite(s): Psychology 300, 301 and admission to the Psychology major or Honours program. (Please see University Calendar for more description.)         Class Attributes       Half-Course GFC Hours (3-2)         Class Availability       Class Capacity 20 Wait List Capacity 2       Wait List Capacity 2         Available Seats       0       Wait List Total       2 | PSYC 415<br>University of | - B02 Qualitative Inq<br>Calgary   Fall 2020   L                                          | uiry in Psychology<br>aboratory                                                                            |                                       |                                                  |                                                                                  |
| Meeting Information     Instructor     Meeting Dates       Days & Hintes     Room     Instructor     Meeting Dates       Th 9:30AM - 11:20AM     Web-Based Section     Staff     2020/09/08 - 2020/12/09       Enrollment Information     Enrollment Requirements     Prerequisite(s): Psychology 300, 301 and admission to the Psychology major or Honours program. (Please see University Calendar for more description.)       Class Attributes     Half-Course GFC Hours (3-2)       Class Availability     Class Capacity 20     Wait List Capacity 2       Enrollment Total 20     Wait List Total 2       Available Seats 0     0                                                                                                    | Class Deta                | ils<br>Status<br>Class Number<br>Session<br>Units<br>Instruction Mode<br>Class Components | Closed<br>73339<br>Regular Academic<br>0 units<br>Web-Based Instructio<br>Laboratory Required,<br>Required | on<br>Lecture                         | Career<br>Dates<br>Grading<br>Location<br>Campus | Undergraduate Programs<br>2020/9/8 - 2020/12/9<br>Web Based Course<br>Off-Campus |
| Class Availability     Class Capacity     20     Wait List Capacity     2       Class Availability     Class Capacity     20     Wait List Capacity     2                                                                                                    | Meeting Inf               | formation                                                                                 | Poom                                                                                                    | Instructor                            |                                                  | Meeting Dates                                                                    |
| Enrollment Information Enrollment Requirements Frerequisite(s): Psychology 300, 301 and admission to the Psychology major or Honours program. (Please see University Calendar for more description.) Class Attributes Half-Course GFC Hours (3-2) Class Availability Class Capacity 20 Wait List Capacity 2 Enrollment Total 20 Wait List Total 2 Available Seats 0                                                                                                    | Th 9:30AM                 | 11·20AM                                                                                   | Web-Based Section                                                                                          | Staff                                 |                                                  | 2020/09/08 - 2020/12/09                                                          |
| Class Availability     Class Capacity     20     Wait List Capacity     2       Enrollment Total     20     Wait List Total     2       Available Seats     0     0                                                                                                    |                           | Class                                                                                     | Attributes Half-Course<br>GFC Hours                                                                        | (3-2)                                 |                                                  |                                                                                  |
| Class Capacity     20     Wait List Capacity     2       Enrollment Total     20     Wait List Total     2       Available Seats     0                                                                                                    | Class Avail               | ability                                                                                   |                                                                                                    |                                       |                                                  |                                                                                  |
|                                                                                                    |                           | Class Ca<br>Enrollmen<br>Available                                                        | pacity 20<br>t Total 20<br>Seats 0                                                                         | Wait List Capacity<br>Wait List Total | 2<br>2                                           |                                                                                  |